## Digital ballot design studio Select, Deselect + Scroll, and Paging

National Institute of Standards and Technology Sharon Laskowski Shaneé Dawkins

Center for Civic Design Dana Chisnell Whitney Quesenbery Maggie Ollove

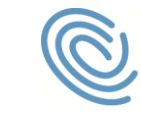

Center for Civic Design

## **Table of contents**

| Executive Summary           | 3  |
|-----------------------------|----|
| Design ideas                | 8  |
| Previewing + summarizing    | 8  |
| Animating a preview         | 9  |
| Getting attention           | 10 |
| Selecting candidates        | 11 |
| Selecting then choosing     | 12 |
| Making corrections          | 13 |
| Choosing one at a time      | 14 |
| Scrolling + paging          | 15 |
| Choosing your own adventure | 16 |
| Visualizing cues            | 17 |
| Designing for audio         | 18 |
| Explaining civics           | 19 |
| About the workshop          | 20 |

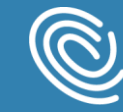

# Executive summary

This is a report on a workshop to explore ways to design a ballot that supports voters and prevents over-votes while creating a good voting experience

## Goals

No interaction in marking a digital ballot is more critical than what happens when a voter tries to select more candidates than allowed in the voting rules.

The Help America Vote Act says that voters must be informed of an overvote and allowed to correct it.

Current voting systems handle this requirement in many different ways: with error messages or by simply not allowing selections past the allowed number. There is debate about the best design solution to protect voters while allowing a good voting experience.

To provide input to the Human Factors and Privacy Working Group on this issue, this design studio worked to to generate new ideas for how voters can manage this interaction, even in large or a multi-member contests.

The goal was to form ideas that put the voter in control of marking the ballot, while supporting them through the complexities of voting rules.

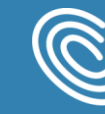

### How we worked

The Ballot Design Studio took place in December, 2016 in Boston, MA.

The participants included designers, researchers, developers, and experts in interaction and motion design, as well as accessibility who work in fields with constraints similar to elections, like government services, healthcare, and finance.

The workshop participants were urged to draw inspiration from their own work or from ideas in current user experience design, while also considering the constraints of elections.

The day started by brainstorming initial ideas, which were used as input to more complete designs as the teams worked together to refine the concepts. By the end of the day, we had several concepts that had gone through several iterations and many smaller ideas.

The work was done in in rough sketches, allowing ideas to be expressed quickly so the group could focus on the underlying concepts rather than "finished" designs.

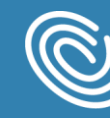

## **Guiding principles**

As a starting point for the design work, these guiding principles and constraints helped the group keep the elections context in mind.

Ballots must be be:

- accessible to voters with disabilities
- not frustrating or hindering
- help voters mark their ballots as they intend
- implementable by voting system developers
- future tolerant

Design constraints

- Voters may not be digitally literate or comfortable with technology.
- The design must work for both vote-for-one and multi-select contests.
- Contests may have many candidates.
- Scroll bars cannot be the only means of means of navigating within a page.

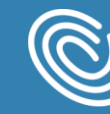

### What we learned

Several themes emerged from the design studio. They are illustrated in the next section.

- Subtle motion in the interface can be helpful in drawing attention to buttons or showing that there is a long list of candidates.
- Visual cues like animation can be coordinated with information in the audio ballot so that both interaction modes have an equivalent experience.

Some of the ideas were surprising in the context of elections at first, but as they developed, could be promising for supporting voters. They include:

- More explicit ways of providing feedback about the number of selections as they are made.
- Transforming error messages into active windows where voters can make corrections quickly and easily.

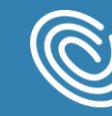

## Design ideas

The ideas generated during the design studio can be inspiration for future ballot design. They can be used individually or in combination.

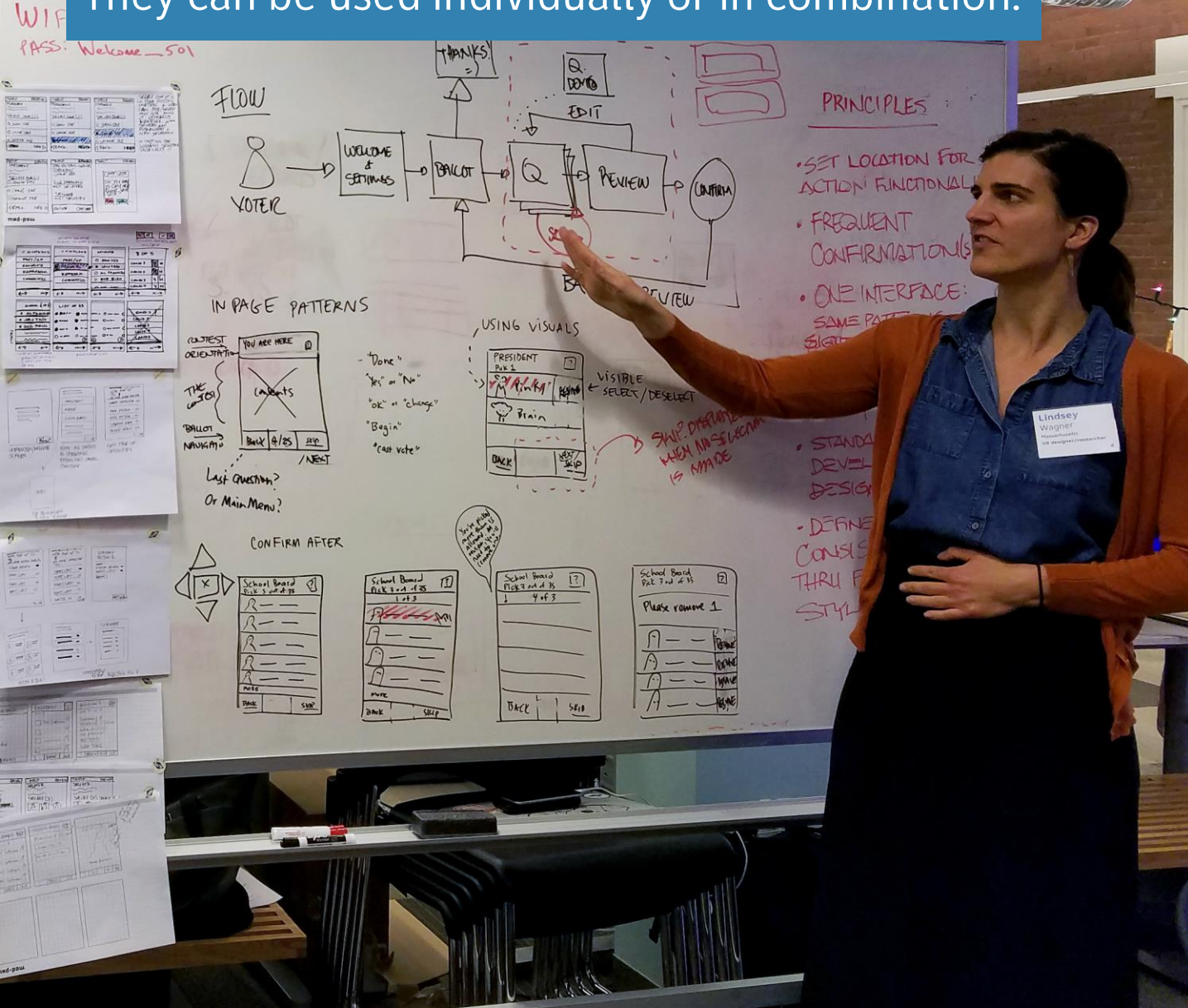

## **Previewing + summarizing**

Can a preview of the ballot set expectations for what voters will encounter on the ballot?

Idea: An initial preview page alerts voters about what to expect on their ballot, including number of candidates, number of pages, and number to select. Visual cues reinforce this information.

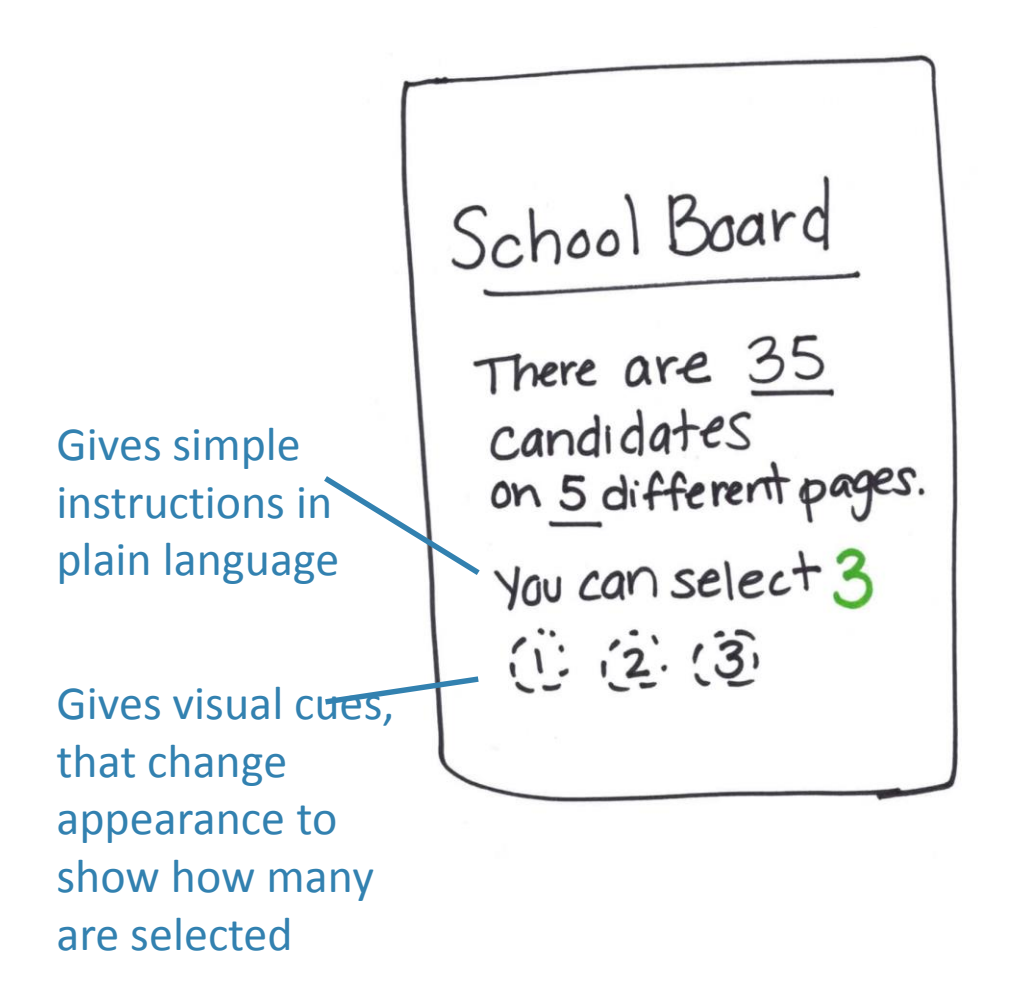

Works for either paged or scrolling layouts

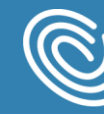

## Animating a preview

## Can animation be a useful tool to preview the ballot?

Idea: An animation either on the welcome screen or before each contest will scroll through the ballot so voters can see what they will be asked to do.

> Works for either pagination or scroll layouts

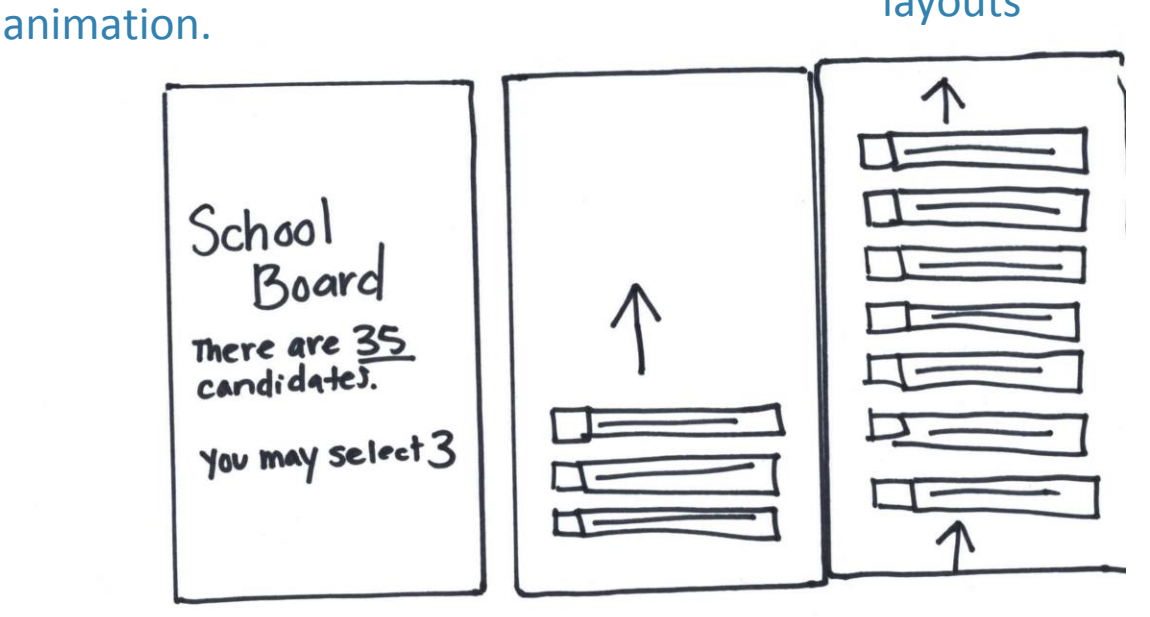

Opening is an opportunity to include brief tutorial on how to vote in this contest

Teach through

Sets expectations about number of candidates on the ballot.

#### 10 | Digital Ballot Design Studio

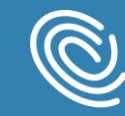

Center for

Civic Design

### **Getting attention**

How can voters be given feedback as they navigate their ballot?

Idea: Build simple responses into the buttons to give voters instant feedback upon click, including visual style and bits of animation.

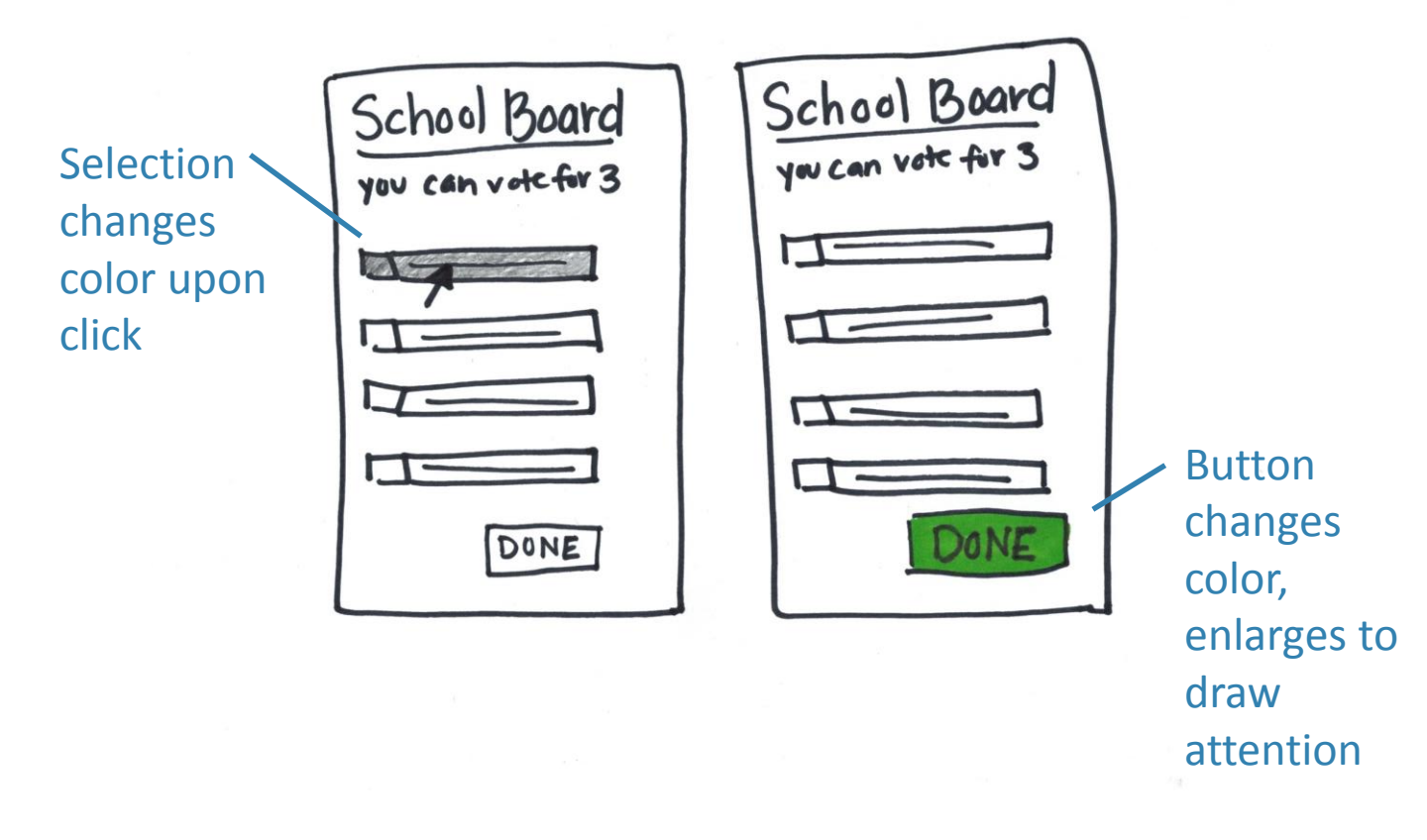

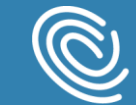

## Selecting candidates

Will building a list of selected candidates help voters select their candidates from a long list?

Idea: Selected candidates create a list that will move to the top of the page. Voters edit or confirm to vote.

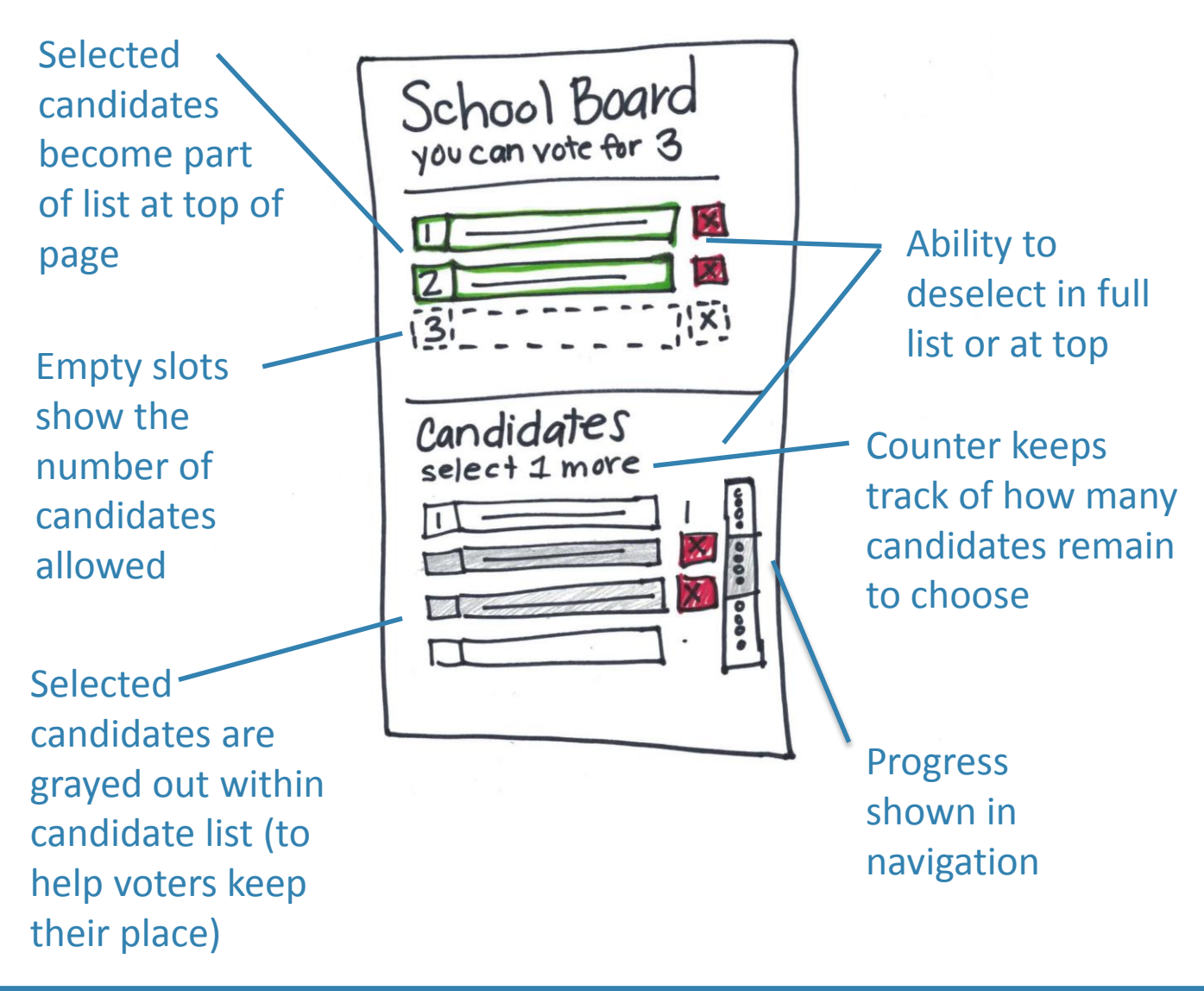

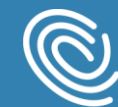

## Selecting, then choosing

Can a two-step process help voters quickly and easily select their candidates?

Idea: With a two-step process, voters select any candidate they may be interested in and then make a final choice to vote.

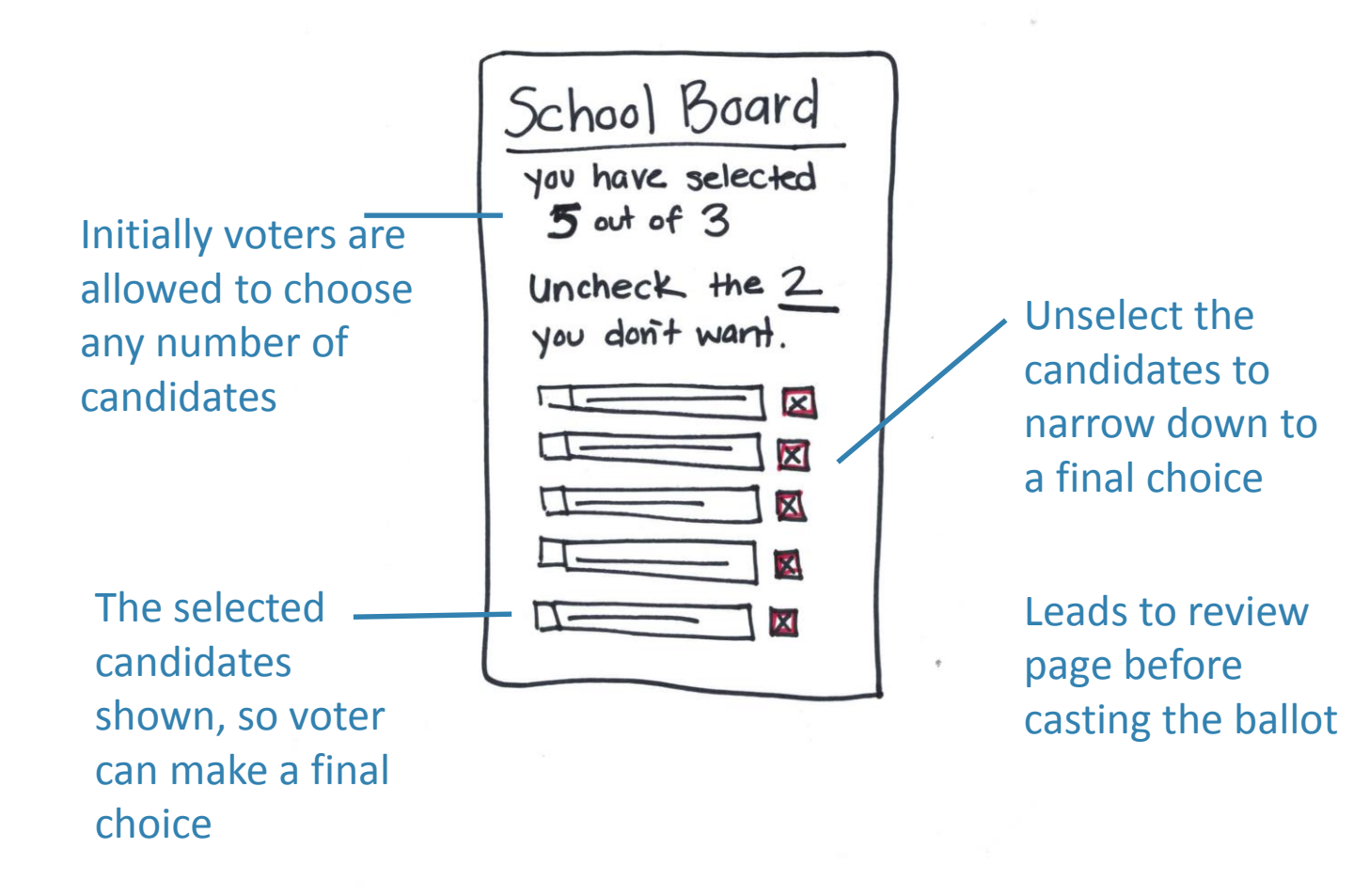

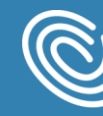

### **Making corrections**

How can error messages be designed to reduce the amount of confusion and error?

Idea: When errors occur, the system shows a working box where voters can change or confirm their selections.

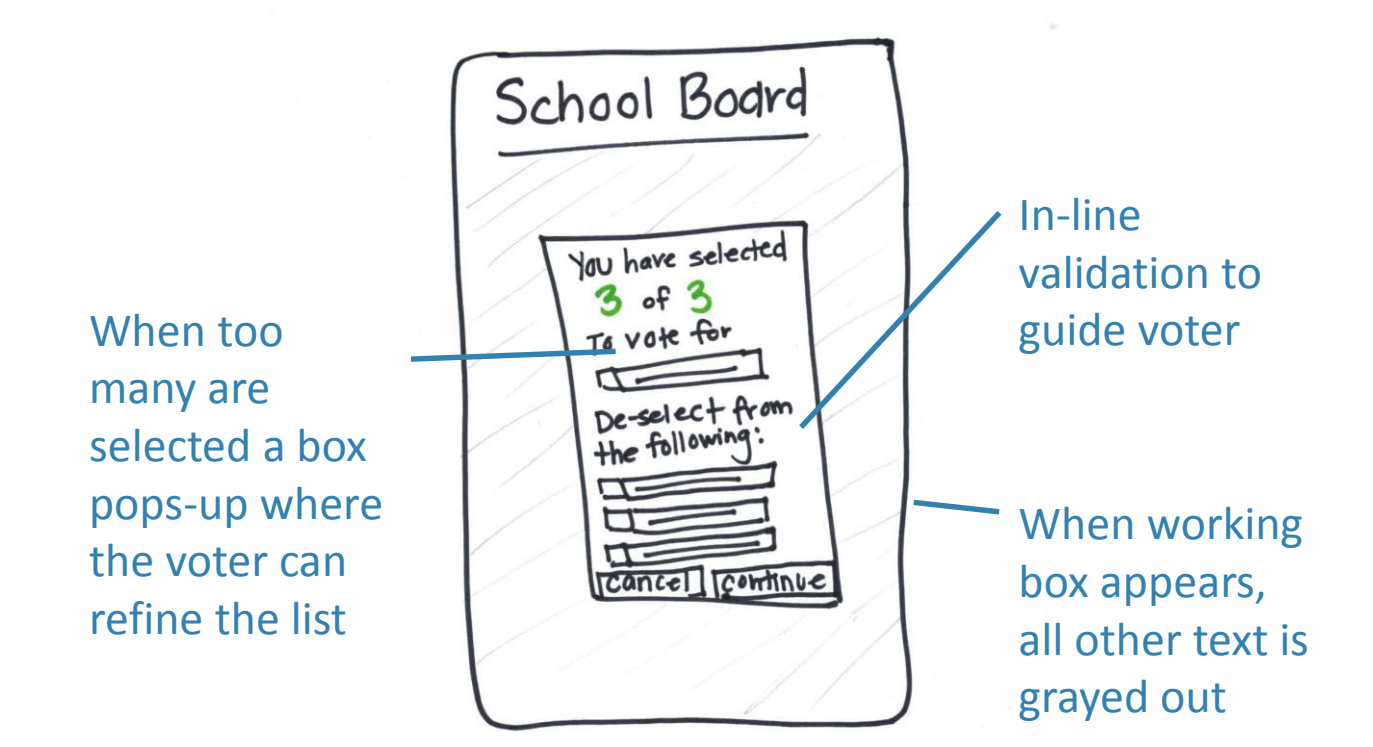

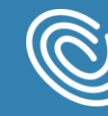

### **Choosing one at a time**

## Can simplifying the choices make the voting process easier and better?

Idea: This idea breaks the ballot down into its simplest form by asking the voter to select 'yes' or 'no' for each candidate or ballot measure.

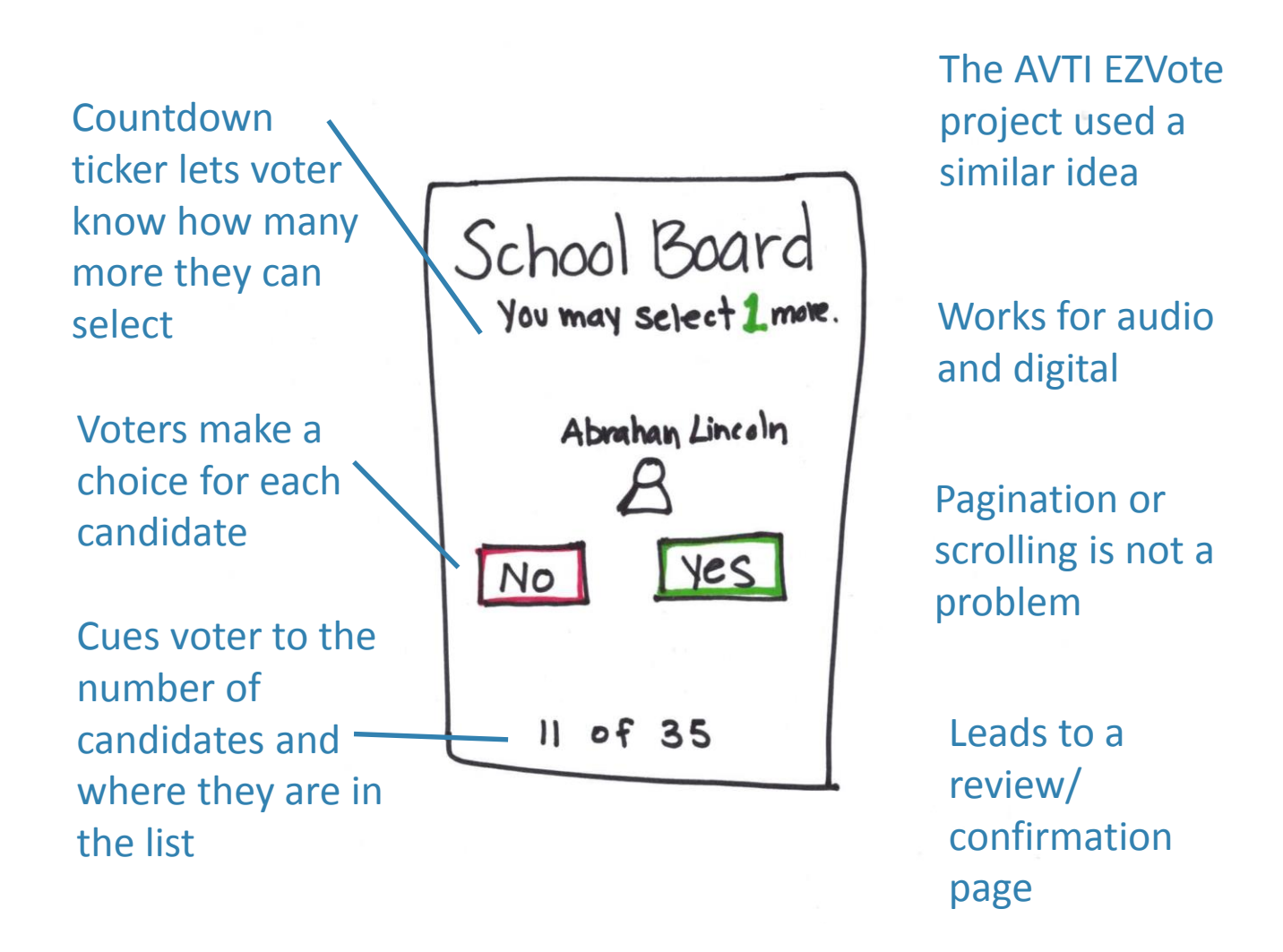

Center for

Civic Design

## Scrolling + paging

How can the scrolling or pagination mechanism be designed to hint to where voters are in a long list?

Idea: Use scrolling mechanism as indicator of location in list.

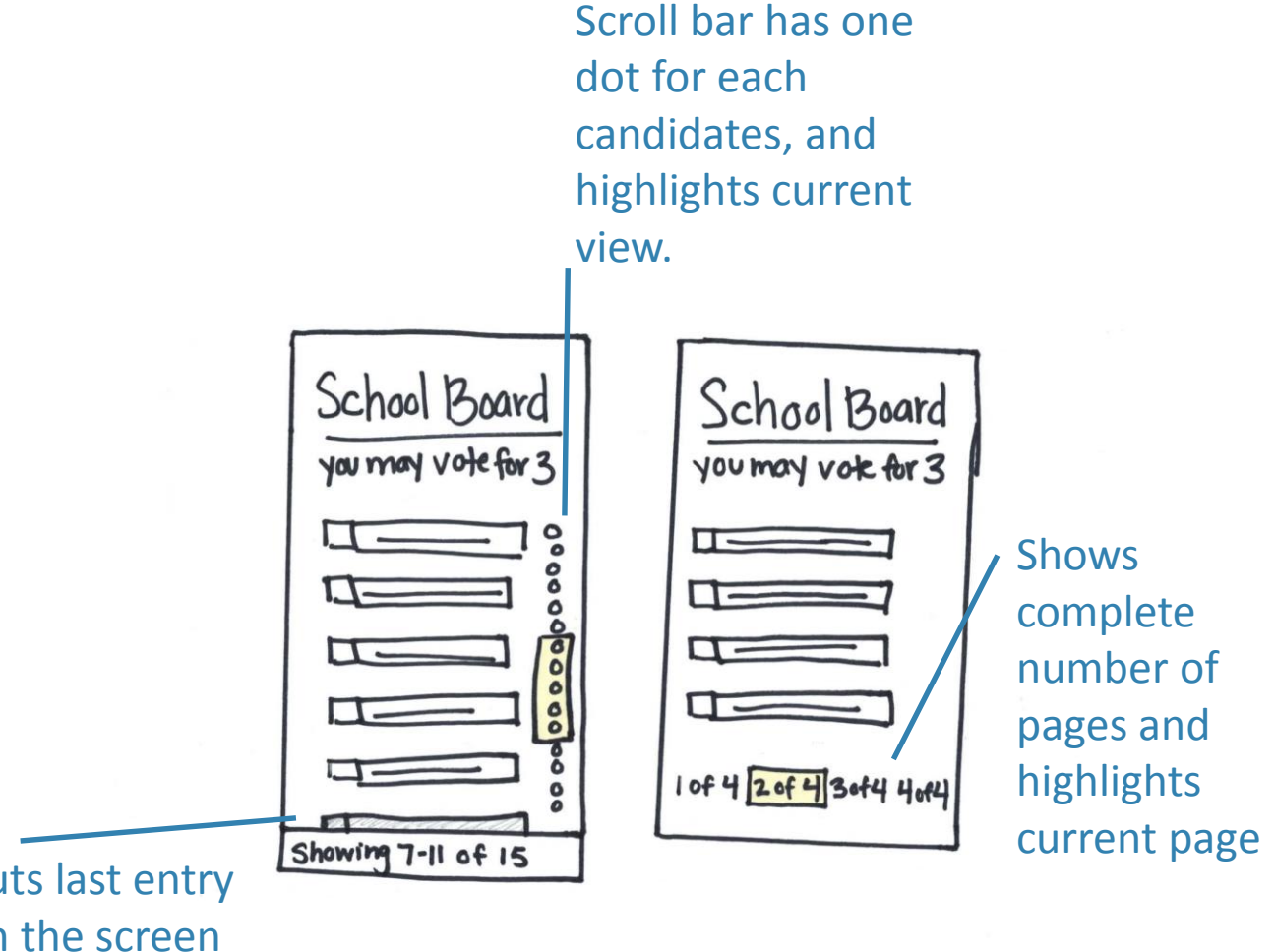

Cuts last entry on the screen in half to show continuing list

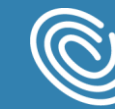

## **Choosing your own adventure**

## Can voters customize the voting process for an optimal voting experience?

Idea: Prompt voters to select the settings that work best for them in addition to providing more voting options throughout the ballot, including what order they would like to vote in, their preferred order, or whether they would like to vote by party.

Sets structure for ballot by letting voters know what races to expect

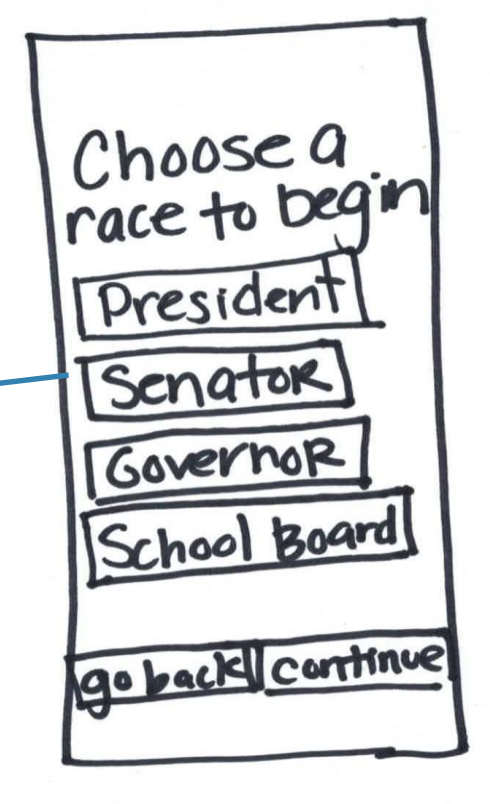

Allows voters to select their preferred order for their ballot?

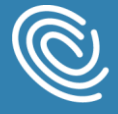

## Visualizing cues

## Can visual cues help voters move through the voting process quicker and more easily?

Idea: Include consistent visual representations throughout the platform to reinforce how the ballot works and to let voters know what to expect.

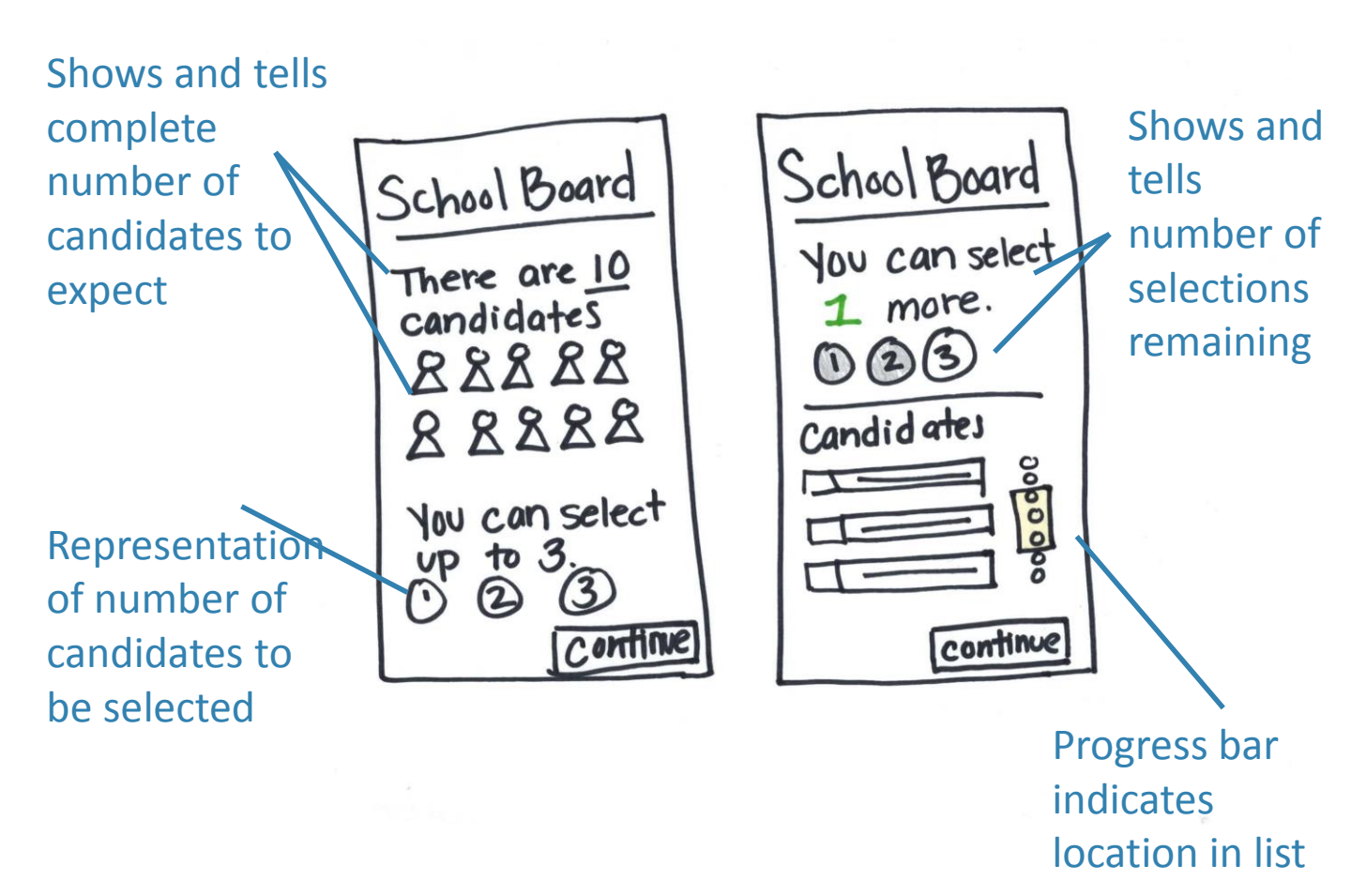

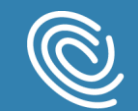

## **Designing for audio**

#### How can we design for audio?

Idea: For every visual action there is a comparable audio prompt.

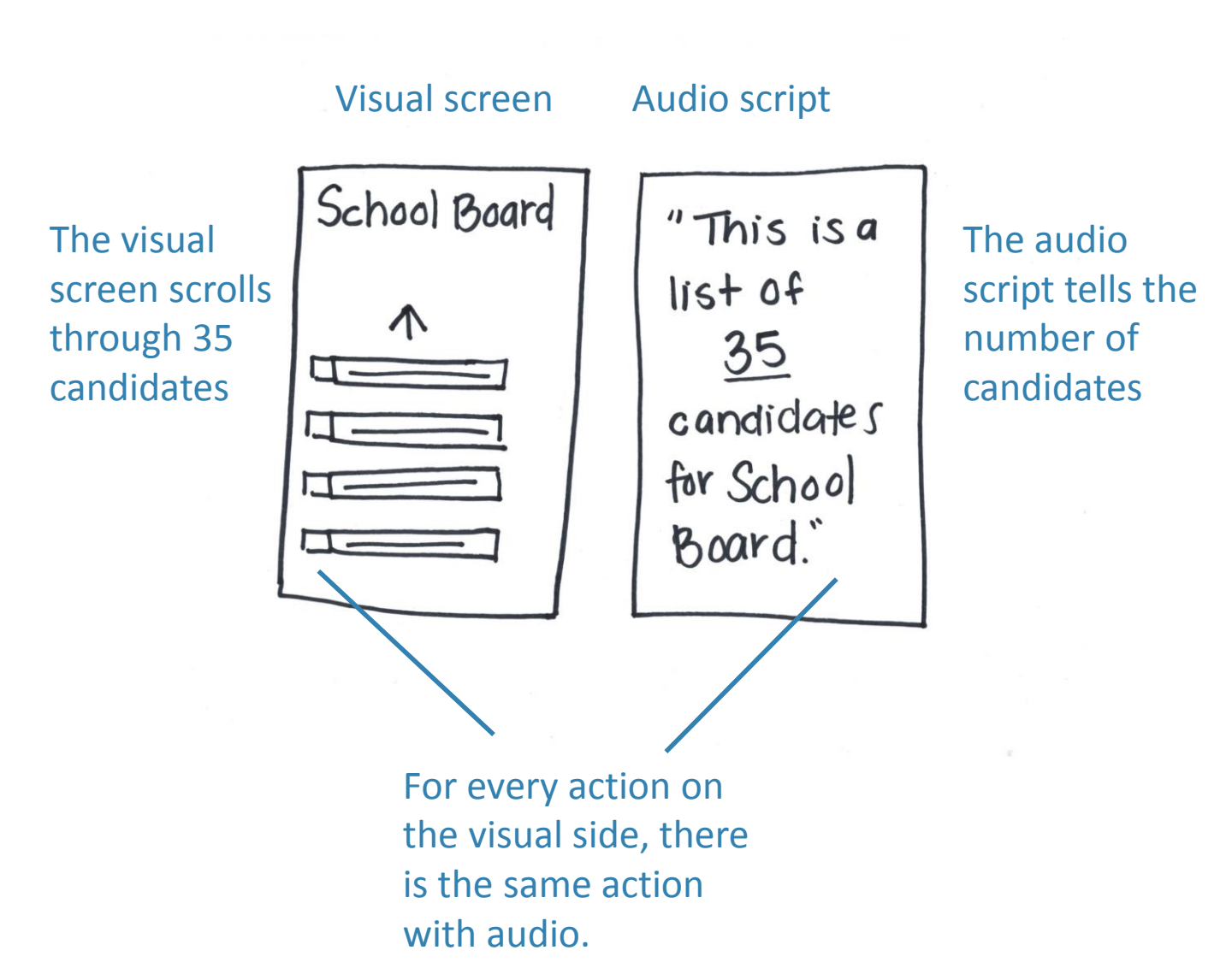

19 | Digital Ballot Design Studio

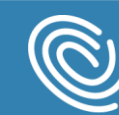

Center for

Civic Design

## **Explaining civics**

## Can providing civics information help voters make decisions?

Idea: Include short information about the position or amendment being voted for right in the ballot.

| Includes concise  | School Board               |
|-------------------|----------------------------|
| information       | Members of the             |
| about the         | school board are           |
| position in plain | in charge of               |
| language.         |                            |
|                   | you can select<br>up to 3. |

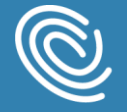

## About the workshop

R

NOT FOUSTRATIE

67-50.84P 11

1 Max wo

est.

## About design studio

We organized this work as a design studio. This method is a process for bringing a team together to generate ideas, explore design solutions, and review them.

It was created\* as a way to bring a user-centered design approach into agile software development. The design studio is characterized by:

- Rapid sketching and iteration of ideas
- A focus on the user experience and consideration of different user needs
- Bring the whole team together in the design process, with different kinds of designers, developers, and other roles working together.
- Constructive evaluation, with both critique and appreciation of new ideas.

Ungar and White (2008) *Agile User Centered Design: Enter the Design Studio – A Case Study*. CHI 2008 Proceedings

22 | Digital Ballot Design Studio

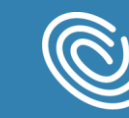

Center for Civic Design

## **Sketches from the workshop**

These are just a few of the original sketches from the day, from which the concept drawings in this report were created.

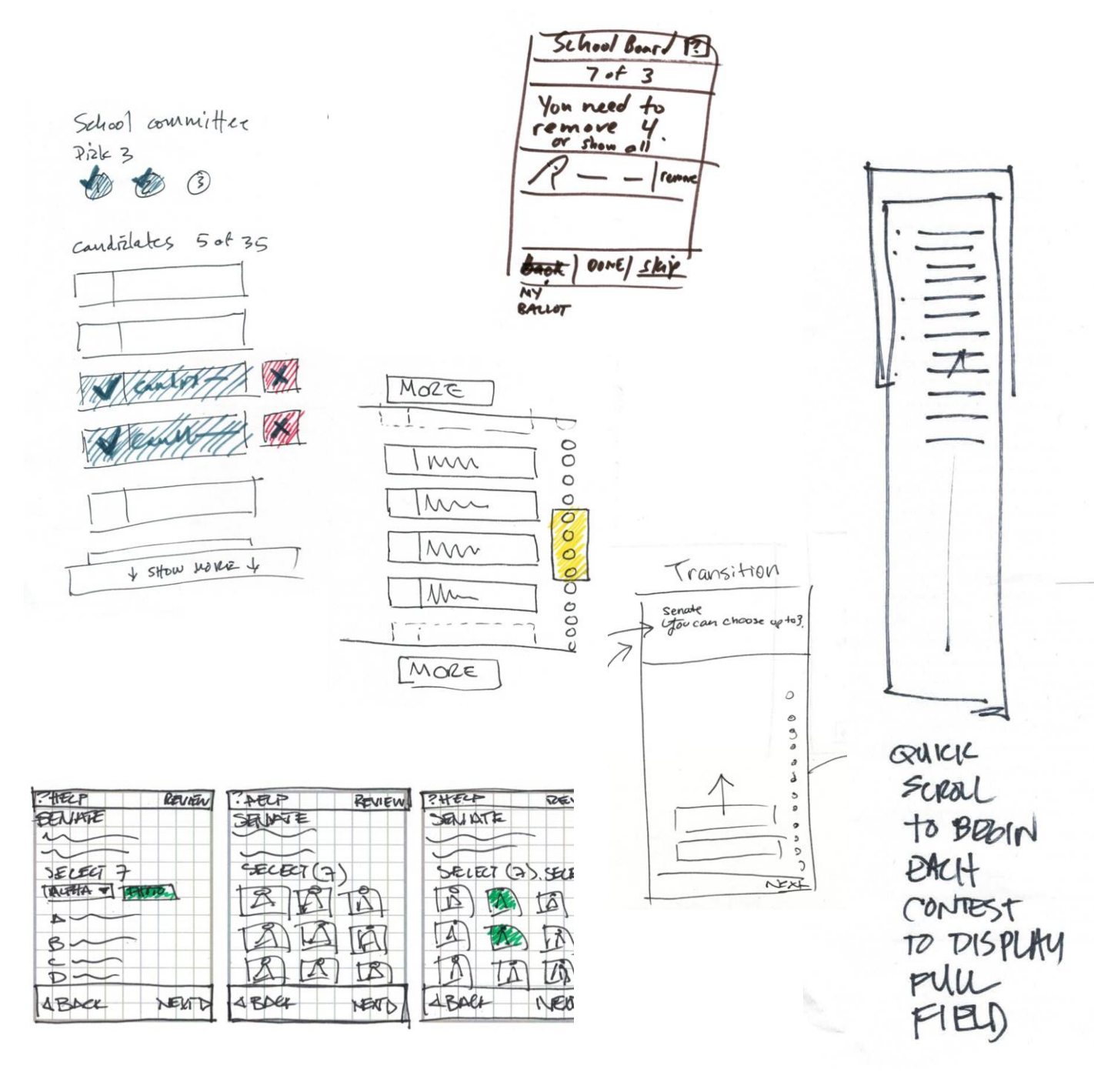

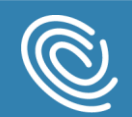

### **Participants**

We were lucky to welcome many talented designers from the private and public sectors.

#### Participants:

| Person            | Organization                                            | Role                                   |
|-------------------|---------------------------------------------------------|----------------------------------------|
| Brady Bonus       | Mad*Pow                                                 | UX Designer                            |
| Kate Brigham      | Patients Like Me                                        | Design Director                        |
| Isaac Chansky     | Code for Boston and<br>Commonwealth of<br>Massachusetts | App Developer                          |
| Jonathan Follett  | Involution Studios                                      | Designer, emerging technology          |
| Flavia Gnecco     | Patients Like Me                                        | UX Designer                            |
| Val Head          | Val Head                                                | Motion/animation designer              |
| Josephine Holmboe |                                                         | Creative Director                      |
| Jodi Leo          | Critical Mass, School of<br>Visual Arts                 | Executive Director/Professor           |
| Keela Potter      | SY Partners                                             | Designer                               |
| Eduardo Ortiz     | U.S. Digital Service                                    | Designer                               |
| Steve Turbek      |                                                         | Head of UX Design                      |
| Jamie Thomson     | Mad*Pow                                                 | Interaction Designer                   |
| Rebecca Ussai     | R/GA                                                    | UX Design Director, Motion<br>Designer |
| Lindsey Wagner    | Commonwealth of MA                                      | UX Designer + Researcher               |

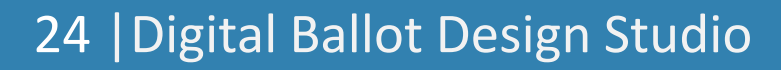

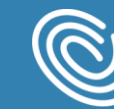

### **Participants**

Center for Civic Design and NIST led the workshop and also joined as participants to share election knowledge.

CCD + NIST Participants:

| Person                     | Organization | Role                                                                                                    |
|----------------------------|--------------|----------------------------------------------------------------------------------------------------|
| Sharon Laskowski           | NIST         | Deputy Division Chief,<br>Information Access<br>Division,<br>Iong time NIST Voting<br>Program researcher |
| Shaneé Dawkins<br>(remote) | NIST         | Visualization and Usability<br>Group and Voting Program                                                  |
| Dana Chisnell              | CCD          | Co-director, principal researcher                                                                        |
| Whitney Quesenbery         | CCD          | Co-director, principal researcher                                                                        |
| Maggie Ollove              | CCD          | Service designer                                                                                         |

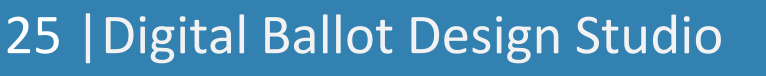

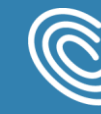

Center for Civic Design

## **Center for Civic Design**

Center for Civic Design civicdesign.org @civicdesign

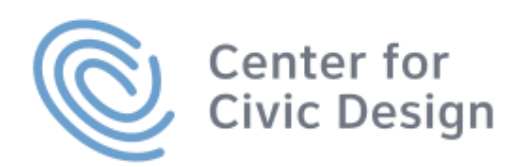

26 | Digital Ballot Design Studio

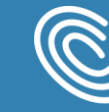

Center for Civic Design